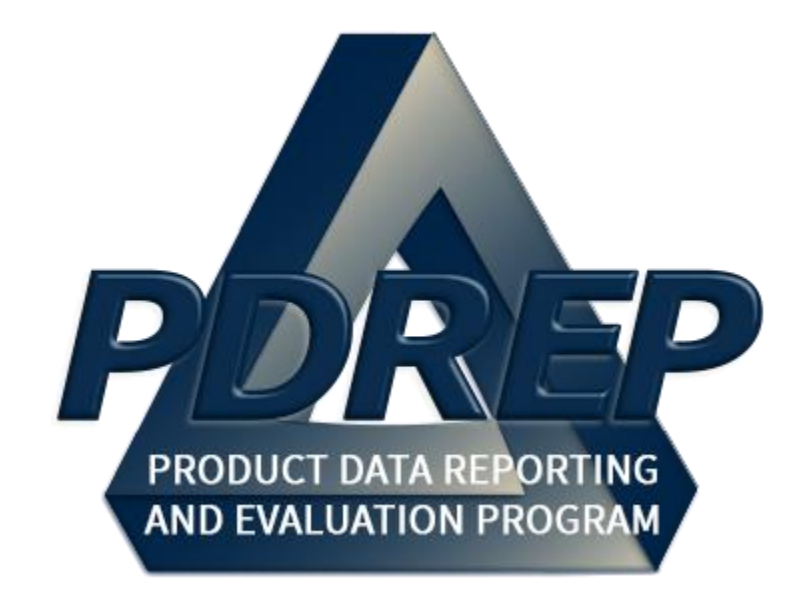

# Product Quality Deficiency Report (PQDR) & Supply Discrepancy Report (SDR)

Exhibit & Shipment Tracking

User Guide 29 January 2024

# Table of Contents

| FO  | REWORD                                                | 2  |
|-----|-------------------------------------------------------|----|
| RE  | FERENCES                                              | 2  |
| INT | RODUCTION                                             | 3  |
| EX  | HIBIT TRACKING OVERVIEW                               | 5  |
| 1.1 | LOCATING THE PQDR OR SDR EXHIBIT TRACKING INFORMATION | 6  |
| 1.2 | PQDR EXHIBIT TRACKING SUMMARY                         | 7  |
| 2   | SOURCES OF PQDR EXHIBT TRACKING INFORMATION           | 10 |
| 3   | SHIPMENT TRACKING                                     | 12 |
| 3.1 | VIEWING SHIPMENT TRACKING                             | 12 |
| 3.2 | ADD A NEW SHIPMENT TRACKING RECORD                    | 15 |
| 3.3 | UPDATE EXHIBIT RECEIPT ON A SHIPMENT TRACKING RECORD  | 15 |
| 4   | UPDATING THE UNIQUE ITEM IDENTIFIER                   | 16 |
| 4.1 | VIEWING THE UNIQUE ITEM IDENTIFIER                    | 16 |
| 5   | CREATE A DD FORM 1348                                 | 19 |
| 6   | GLOSSARY                                              | 22 |
| 7 R | EFFERNCE CODES                                        | 24 |
| 8 S | UMMARY                                                | 30 |

## FOREWORD

This user guide provides information about the Product Data Reporting and Evaluation Program - Automated Information System (PDREP-AIS). It is intended to assist users with the Exhibit/Shipment Tracking module functionality and usage. This user guide does not cover specific policy or procedures, and it is designed to work in compliance with relevant processes and procedures. This guide does not replace or amend any Department of Defense (DOD) instructions, regulations, and/or policies. Revisions to this guide are made after application changes have been implemented. Date of last amendment is located on the title page. Though this document is accessible to all users, its content is intended for those individuals with module access. Module access is granted on a case by case and need to know basis.

Refer to the appropriate PQDR instructions and manuals for information about DoD PQDR program requirements.

## REFERENCES

- <u>Code of Federal Regulations, 41 CFR 101-26.803-1</u> Reporting discrepancies or deficiencies.
- Federal Acquisition Regulation Parts 9, 13, 15, 42, 46
- Defense Federal Acquisition Regulation Supplement Parts 209, 242 and 246
- Defense Logistics Agency Regulations 4155.24
   Product Quality Deficiency Report Program
- <u>Secretary of Navy Manual M-5000.2</u>
   DON Acquisition and Capabilities Guidebook
- <u>Secretary of Navy Instruction 5000.2G</u> Department of the Navy Implementation of The Defense Acquisition System and The Adaptive Acquisition Framework
- <u>Secretary of Navy Instruction 4855.3</u>
   Product Data Reporting and Evaluation Program
- Department of Defense Instruction 5000.2
   Operation of The Adaptive Acquisition Framework
- <u>NAVSO-P-3683D</u> Navy and Marine Corps Product Data Reporting And Evaluation Program (PDREP) Manual
- <u>AF(I) 21-115</u> Depot Maintenance Quality Assurance

#### INTRODUCTION

This document is intended to guide DoD personnel in the use of the Product Data Reporting and Evaluation Program – Automated Information System (PDREP-AIS) and in the process of entering new Product Quality Deficiency Reports (PQDR).

The PDREP-AIS is accessible via the Product Data Reporting and Evaluation Program home page: <u>https://www.pdrep.csd.disa.mil/</u>

#### **Getting Access**

#### • First Time Users

First time users are required to submit an on-line PDREP-AIS System Authorization Access Request (SAAR) form. Instructions are available on the PDREP home page as linked above. Click on the <u>Request Access</u> link for instructions on filling out an access request form. When requesting an account, ensure all fields indicated as mandatory are completely filled out. Mandatory fields are indicated by (M). The application will not be accepted if required information is missing.

#### • Existing PDREP Users

Existing PDREP users may request additional or updated access privileges by submitting an updated SAAR. To do this, log into the PDREP-AIS and hover over your name in the upper right corner of the page and select "Access Change Request". Update the SAAR and enter a narrative to describe requested changes, read and acknowledge the User Agreement and click 'sign and Submit Account Change Request" button to complete the submission.

#### **NSLC Portsmouth Help Desk**

Contact us by submitting a help desk ticket either via the "Contact Help Desk" button in the lower right corner of our PDREP website or via the "Help" menu within the PDREP-AIS Application.

#### Additional Resources available on the NSLC Portsmouth Homepage

In order to aid PDREP-AIS users, reference these additional resources as needed:

- <u>FAQ</u> On the PDREP website under References, the Frequently Asked Questions page gives quick answers to the most commonly received inquiries. Your question(s) may be easily answered there.
- <u>Guides & Manuals</u> This area of the PDREP website (under References) houses the PDREP-AIS" technical documents. These comprehensive guides serve to offer directive on operational tasks and enable users to pinpoint or problem solve without expert assistance. These manuals do not instruct on policy or process and are instead stepwise instructions on using the PDREP-AIS application. Relevant process and policy are however referenced in the beginning of each of these manuals.

• <u>Online Training</u> – Computer-based distance learning may be accessed through the Reference fly-out of the PDREP website. Instruction takes place remotely via instructor-led directive, module simulation, video-conferencing, application demonstration, or recorded lesson.

FAQ, User Guides and Online Training are also accessible within PDREP-AIS by hovering over the "Help" link located at the top left of each application page.

## **1 EXHIBIT TRACKING OVERVIEW**

Anyone with access to the PDREP-AIS PQDR and/or SDR can view the status of a PQDR or SDR exhibit in PDREP. The exhibit tracking information is only as complete as the personnel entering exhibit data have made it. Exhibit and shipment data can be entered at each level of the PQDR Originator, Screening Point, Action Point and Support Point or the SDR Originator and Action Point.

| A PDREP<br>Product Data Reporting and Ex      | valuation Program       |
|-----------------------------------------------|-------------------------|
| Home • Help ►                                 | User Profile ► • Logout |
| APPLICATIONS                                  |                         |
| Batch Unload                                  |                         |
| SPPI Bulletins (SB) ►                         |                         |
| Contract Award and Delivery Data (CAD)        |                         |
| Corrective Action Request (CAR) ►             |                         |
| Controlled Industrial Material (CIM) Search > |                         |
| Customer Service Request (CSR)                |                         |
| Ligineening Relenal System (ERS)              |                         |
| Product Quality Deficiency Report (PQDR)      |                         |
| Receipt Inspection Management System (RIMS)   |                         |
| Special Quality Data (SQD) ►                  |                         |
| Supplier Audit Program (SAP) ►                |                         |
| Cupply Action Modula (CAMA)                   |                         |
| Supply Discrepancy Report (SDR)               |                         |
|                                               |                         |
| Test Decords                                  |                         |
| Warranty >                                    |                         |
| SEARCHES                                      |                         |
| CAGE >                                        |                         |
| DODAAC ►                                      |                         |
| DUNS ►                                        |                         |
| External Links                                |                         |
|                                               |                         |
| NAVSUP Level I/SUBSAFE Stock Search           |                         |
| NSN ►                                         |                         |
| PDREP Search                                  |                         |
| Qualified Product List                        |                         |
| Requisition                                   |                         |
| Routing Identifier Code                       |                         |
|                                               |                         |
| REPORTS                                       |                         |
| Contractor Profile                            |                         |
| Material Profile                              |                         |
|                                               |                         |
| NAVSUP 874 Reports                            |                         |

Figure 1.1

Viewing PQDR or SDR Exhibit Tracking Information,

- A. To access a summary of Exhibit Tracking information or add shipment tracking information related to a PQDR or SDR exhibit, from the PDREP Main Menu, hover your mouse pointer over 'PQDR' or 'SDR' link located under the PDREP APPLICATIONS heading shown in **Figure 1.1** and additional sub-links will appear, on the fly out select RCN Search (PQDR or SDR).
- B. You'll then be directed to the PQDR-RCN Search or SDR-RCN Search webpage. These pages are very similar. **Figure 1.2** shows this option for SDR and PQDR. Enter a RCN or requisition number and select the 'Search' button.

| PRODUCT DATA REPO                              | ORTING AND EVALUA                                                       | ATION PROGRAM (PDREP)                      |
|------------------------------------------------|-------------------------------------------------------------------------|--------------------------------------------|
| Home • Help >                                  |                                                                         | User Profile: USER (BETA) GUIDE ► • Logout |
| SDR Worklist Create New SDR SDR Ad hoc Report  | SDR Basic Report                                                        |                                            |
| RCN Search Advanced SDR Search SDR DLA-Depo    | t Control Number Search                                                 |                                            |
|                                                | SDR - RCN Searc                                                         | ch                                         |
|                                                | Instructions<br>(M) denotes a mandator<br>1. Enter at least the first 8 | ry field<br>8 characters of your search    |
| (M) RCN Number/Requisition Number:             | Search                                                                  |                                            |
| PRODUCT DATA REP                               | ORTING AND EVALU                                                        | ATION PROGRAM (PDREP)                      |
| Home • Help >                                  |                                                                         | User Profile: USER (BETA) GUIDE . Logout   |
| PODR Worklist Create New PODR PODR Search/Re   | ports PQDR Ad hoc Repo                                                  | orts PQDR Clone                            |
| RCN Search Advanced QDR Search DCMA Search     | NIIN/Contract Search                                                    |                                            |
| End Item Search MIR PODR Search DCMA Exhibit/S | Suspense Search                                                         |                                            |
|                                                | PQDR - RCN Sear                                                         | ch                                         |
|                                                | (M) denotes a mandator<br>1. Enter at least the first 8                 | ry field<br>8 characters of your search    |
| (M) RCN Number/Requisition Number:             | Search                                                                  |                                            |

Figure 1.2

**NOTE:** SDR RCN Search functions identically to the PQDR RCN Search.

## **1.1 Locating the PQDR or SDR Exhibit tracking Information**

- A. If the RCN is found, the PQDR or SDR page will display. The display will vary depending on your access privileges set up in your User Profile. What will be the same for everyone are the links on the left side of PQDR or SDR page (See Figure 1.3).
- B. If your access privileges permit, you may also be able to access the PQDR or SDR and make additional updates to the record using other links on the webpages. Please refer to the PQDR and SDR user guides to make updates to the PQDRs and SDRs outside the scope of this discussion.

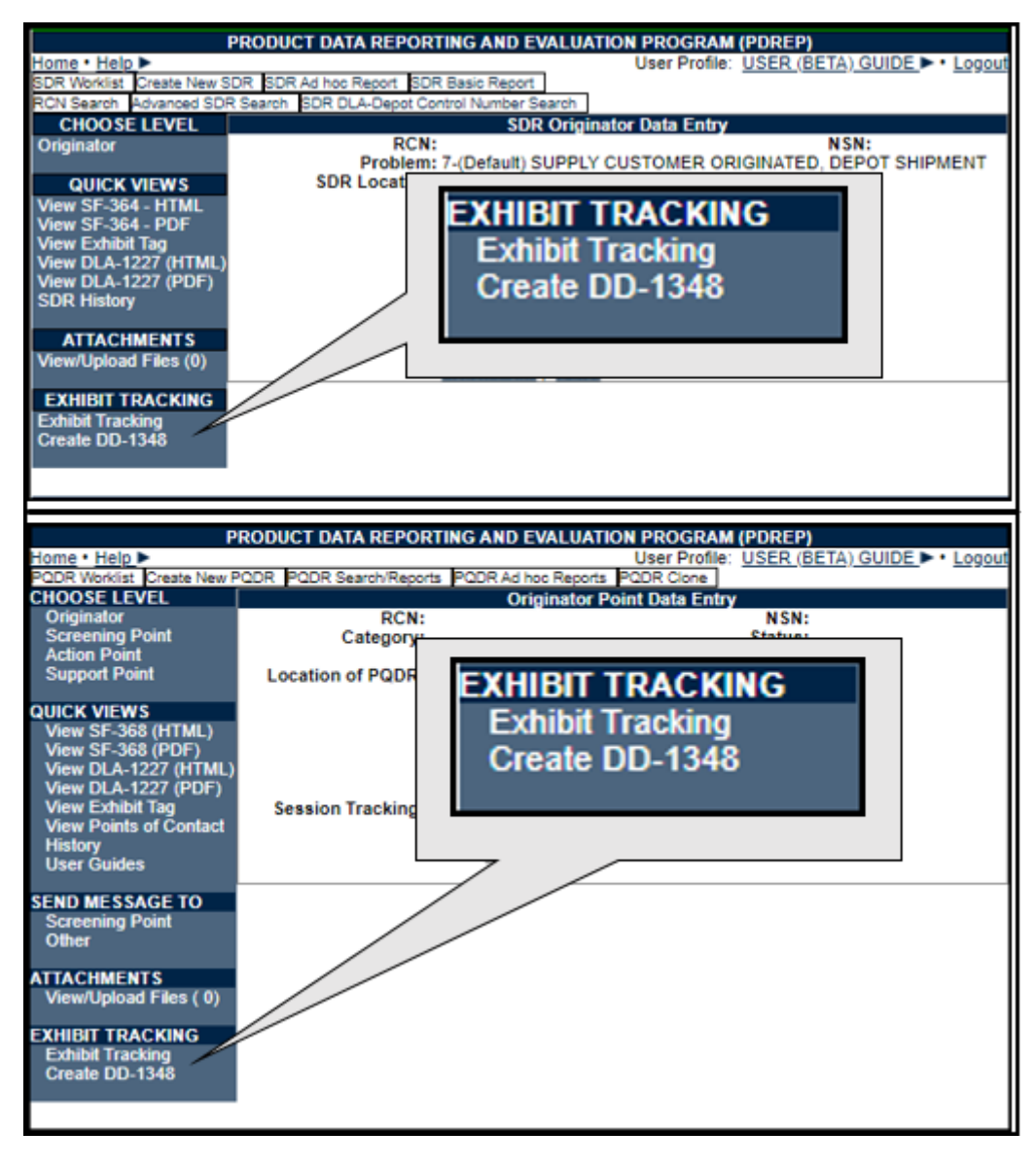

Figure 1.3

- C. Selecting the Exhibit Tracking link on the SDR webpages directs you to the shipment tracking webpages. See **Section 3** of this user guide to continue.
- D. Selecting the Exhibit Tracking link on the PQDR webpages directs you to the Exhibit Tracking Summary webpage in **Figure 1.4**.

#### **1.2 PQDR Exhibit Tracking Summary**

- A. The Exhibit Tracking Summary displays data entered through the normal processing of a PQDR in the top half of the Exhibit Tracking Summary. The PQDRs Exhibit Tracking Summary is broken into groups and sorted under headings.
  - **Basic PQDR Information:** This provides for a description of the material and PQDR data.

- Latest Exhibit Information: This area displays common fields that can be updated from several sources including manual data entry or by electronic data feed from external IT systems.
- Originator's Location/Return Shipping Address: Displays information where the exhibit would be returned, if the exhibit is being returned to the Originator.
- Action Point Exhibit Request/Return Shipping Address: Displays where a sender should send an exhibit when shipping to the Action Point.
- **Support Point Exhibit Request/Return Shipping Address:** Displays where a sender should send an exhibit when shipping to the Support Point.
- **ADD/EDIT DOD UNIQUE ITEM IDENTIFIER**: Select this option to add the DoD Unique Item Identifier to the PQDR. See **Section 5** for an explanation of how to enter or update UIIs.
- **ADD/UPDATE SHIPMENT TRACKING**: Selecting this option enables material handlers to enter shipment tracking information for shipments or material receipts. See **Section 3** for details on how to update or enter this data.
- Shipment Records: When shipment tracking entries have been made, those shipment records will be displayed under the heading Shipment Records. In each shipping record there may be links to websites listed in the Carrier columns. Selecting those links will open the webpage for that carrier so you can search their databases for any information they have concerning their handling of the exhibit. Figure 3.2.
- ALL QDR HISTORY: This link provides access to any material handlers that may not have access to other PQDR webpages in PDREP so they can see the significant events that provide perspective for the current disposition of the exhibit.
- B. Contained in the QDR History display you may see links in the correspondence column. These are links to formal letters created in PDREP, when selected this will display a copy of the letter sent from one organization to another.
- C. History directly related to the exhibit processing such as Shipment Record, Exhibit Request, or Exhibit Receipt et al are displayed under PQDR Correspondence located on the QDR main pages.

| Home • Help 🕨                                                                                                    | User Profile: USER (BETA) GUIDE 🕨 • Logout                                                                              |
|----------------------------------------------------------------------------------------------------|----------------------------------------------------------------------------------------------------|
|                                                                                                    | EXHIBIT TRACKING SUMMARY                                                                                                |
| Paris BODD Information                                                                                                    | Print Cancel                                                                                                    |
| RCN:<br>National Stock Number:<br>Nomenclature:<br>CAGE Code:<br>Requisition/Document Number:<br>MFRS Part No:<br>Qty Received / Qty Deficient:                                                                                                    |                                                                                                    |
| DoD Unique Item Identifiers:                                                                                                    |                                                                                                    |
| Latest Exhibit Information     Shipped From:     Shipped To:     Responsible Person:     Transportation Control Number:     Quantity Exhibits Shipped / Unit of Issue:     Quantity Exhibits Received:     Exhibit Distribution Status Code:     Exhibit Request Date:     Exhibit Request Date:     Exhibit TIR Date:     Exhibit TIR Date:     Exhibit TReceived Date:     Exhibit Teromised Date:     Exhibit Teromised Date: |                                                                                                    |
| Exhibit Returned Date:<br>Received Exhibit Disposition Inst Date:                                                                                                    |                                                                                                    |
| Exhibit Disposition Date:<br>Exhibit Disposition Date:<br>Exhibit Condition:<br>Exhibit Replace Serial Number:<br>Exhibit Shipping Document Code:<br>Exhibit Shipment Number:<br>Exhibit Shipment Number:<br>Exhibit Carrier:<br>DLA Disposition Code:<br>DLA Disposition Narrative:<br>Disposition Narrative:<br>Disposition Narrative:                                                                                                    |                                                                                                    |
| Disposition Narrative.                                                                                                    |                                                                                                    |
| Originator's Location/Return Shipping.<br>Material Return Address:<br>Location of Deficient Material<br>(DODAAC/CAGE):<br>Location Of Exhibit Narrative:                                                                                                    | Address                                                                                                    |
| Antine Relief Entitle Research Reference N                                                                                                    | in in Adams                                                                                                    |
| Action Point Exhibit Request/Return SI<br>Mark For:<br>DODAAC:<br>Address:                                                                                                    | TESTING<br>N45112<br>NAVAL SEA LOGISTICS CENTER<br>PORTSMOUTH NAVAL SHIPYARD<br>BLDG 153-2<br>PORTSMOUTH, NH 03804-5000 |
| - Support Point Exhibit Request/Return                                                                                                    | Shipping Address                                                                                                    |
| Attention:<br>DODAAC:<br>Address:                                                                                                    |                                                                                                    |
| 15. Current Disposition of Deficient Item (the Exi<br>H-HOLDING EXHIBIT                                                                                                    | nibit)                                                                                                    |
| Shipping Instructions:                                                                                                    |                                                                                                    |
| ADD/EDIT DOD UNIQUE ITEM IDENTIFIER<br>ADD/UPDATE SHIPMENT TRACKING                                                                                                    | Save Cancel                                                                                                    |
|                                                                                                    |                                                                                                    |
| ALL QDR HISTORY                                                                                                    |                                                                                                    |

Figure 1.4

## 2 SOURCES OF PQDR EXHIBT TRACKING INFORMATION

- A. The Exhibit Tracking Summary displays a lot of data entered through the normal processing of a PQDR in the top half of the Exhibit Tracking Summary.
- B. PQDR Originators currently can access and edit the following data fields displayed on the Exhibit Tracking Summary from their Originator level webpages:
  - a. Originator's Location/Return Shipping Address
    - i. Material Return Address
    - ii. Location of Deficient Material DoDAAC/CAGE
    - iii. Location of Exhibit Narrative
- C. PQDR Screening Points can access and edit the following data field displayed on the Exhibit Tracking Summary from their Screening Point level webpages:
  - a. Exhibit Required Ship Date
- D. PQDR Action Points can access and edit the following data fields displayed on the Exhibit Tracking Summary from their Action point level webpages:
  - a. Exhibit Required Ship Date
  - b. NAVSUP Disposition Code
  - c. NAVSUP Material Disposition
  - d. DLA Disposition Code (editable only by DLA personnel)
  - e. DLA Disposition Narrative (editable only by DLA personnel)
  - f. Action Point Request/Return Shipping Address
    - i. Mark For
    - ii. DoDAAC
    - iii. Address
- E. PQDR Support Points can access the following data fields displayed on the Exhibit Tracking Summary from their Support Point level webpages:
  - a. Support Point Exhibit Request/Return Shipping Address
    - i. Attention
    - ii. DoDAAC
    - iii. Address
  - b. Exhibit Status
  - c. Exhibit Required Ship Date
  - d. Exhibit Request Date
  - e. Exhibit Shipped Date

- f. Exhibit Received Date
- g. Exhibit Promised Date
- h. Exhibit Tendered Date
- i. Exhibit Returned Date
- j. Received Exhibit Disposition Instruction Date
- k. Exhibit Disposition Date
- I. Exhibit Condition
- m. Exhibit Disposition
- n. Exhibit Replace Serial Number
- o. Exhibit Shipping Document Code
- p. Exhibit Shipment Number
- q. Exhibit Carrier
- F. PQDR Action Points and PQDR Support Points also have access to create letters from the respective webpages. When exhibit letters are created they automatically fill in the appropriate exhibit dates. The letters are also viewable in link contained in the PQDR History and Correspondence. Exhibit letters that can be generated in PDREP at the Action Point level are:
  - a. Return of Exhibit For Investigation
  - b. Request for Report Exhibits
- G. Formal exhibit letters that can be generated in PDREP at the Support Point level are:
  - a. Exhibit Request
  - b. Exhibit Receipt
  - c. Request for Exhibit Disposition Instructions
  - d. Exhibit Disposition
  - e. Exhibit Return
  - f. Exhibit Not Required
  - g. Exhibit Not Received
- H. Each level of PQDR processing may also send messages related to exhibit processing that appear in the PQDR history. These messages may also update exhibit data shown on the Exhibit Tracking Summary.
- I. The Screening Point, Action Point, and Support Point can send an informal Exhibit Request message/email, which contains no letter attachment from their level to the Originator. These messages are tracked in the PQDR history and correspondence. In addition, the Support Level has ability to send an informal Exhibit Receipt, Exhibit Return, and Exhibit Request for Disposition.

- J. Data may also, arrive from sources external to the PDREP-AIS such as:
  - a. Via electronic data feed from DLA's Enterprise Business System (EBS) or
  - b. Via electronic data feed from DLA's Distribution Standard System (DSS) or
  - c. Via electronic data feed from DLA's WebSDR

#### **3 SHIPMENT TRACKING**

Tracking and documenting shipments or receipt of shipments can be documented in PDREP. This tracking feature is <u>available to all government material handlers</u> that have access to PDREP PQDR or SDR applications.

- A. For SDRs, Select the Exhibit Tracking on the SDR base webpage brings the user directly to the Exhibit Tracking webpage where shipments may be entered.
- B. For PQDRs, the add or edit shipment tracking functionality is accessed by select the 'ADD/UPDATE SHIPMENT TRACKING' link towards the bottom of the Exhibit Tracking Summary webpage. Selecting this link brings you to the Exhibit Tracking webpage in Figure 3.1.

#### SHIPMENT TRACKING Instructions 1. Enter the required information 2. Click Add Shipment Tracking to add the information to PDREP 3. Click Cancel to return to Base Page 4. To update Shipment Tracking information, click Update link (M) Requested Date: Exhibit Hold Date: Shipped Date: TIR Date: (M) Quantity Shipped: Distribution Status Code: <SELECT> • (M) Shipped From (DoDAAC/CAGE): Autofill Shipment Info TAC 2 V (M) Shipped To (DoDAAC/CAGE): Autofill Shipment Info TAC 2 V Responsible Person (at receiving location): Fund Code: <SELECT> Document Code: ۲ (M) Carrier: <SELECT> • Transportation Control Number: Standard Carrier Alpha Code: Exhibit Tracking Number: Shipping Comments: (Max 250 characters) Add Shipment Tracking Cancel

## 3.1 Viewing Shipment Tracking

Figure 3.1

- A. There are basic instructions at the top of the page explaining how to utilize the webpage. The middle section provides data entry fields used to populate new shipment records. Data entry fields for creating a shipment record are,
  - **(M) Requested Date:** Date the exhibit was requested to be sent to another location.
  - (M) Shipped Date: Date that the exhibit was actually shipped.
  - (M) Quantity Shipped: Enter the quantity of exhibits shipped.
  - **(M) Shipped From:** (DoDAAC/CAGE) The DoDAAC or CAGE where the exhibit was shipped from.
  - **(M) Shipped To:** (DoDAAC/CAGE) The DoDAAC or CAGE where the exhibit was shipped.
  - Fund Code: The fund code for the shipment.
  - **Document Code:** Describes the shipping document or form type used for shipping.
  - Carrier: The carrier used to transport the exhibit.
  - Shipment Number: The control number used to track the shipment.
  - **Shipping Comments:** Any comments or instructions regarding shipping of the exhibit.
- B. Selecting the 'Add Shipment Tracking' button with the mandatory data fields filled in creates a new shipment tracking record.
- C. The 'Cancel' button returns the user to the previous webpage.
- D. At the bottom of the webpage, if any shipment tracking records were previously created they are displayed. The columns displayed are,
  - **Record/Exhibit No.:** This is a unique tracking number assigned within PDREP.
  - **Requested Date:** The date a request for a shipment was made.
  - **Shipped To:** The DoDAAC of the location where an exhibit is to be shipped.
  - **Shipped Date:** The date the exhibit was shipped.
  - **Doc Code:** The Document code previously entered. Describes the shipping document form type used for shipping.
  - **Shipping No.:** The carrier's Shipping Number provided to the shipper for tracking.
  - **Carrier:** The carrier used to move the material from one point to another. In each shipping record there may be links to websites listed in the Carrier columns. Selecting those links opens the webpage for that carrier so you can search their databases for any information they have concerning their handling of the exhibit.
  - Fund Code: The fund code for the shipment.

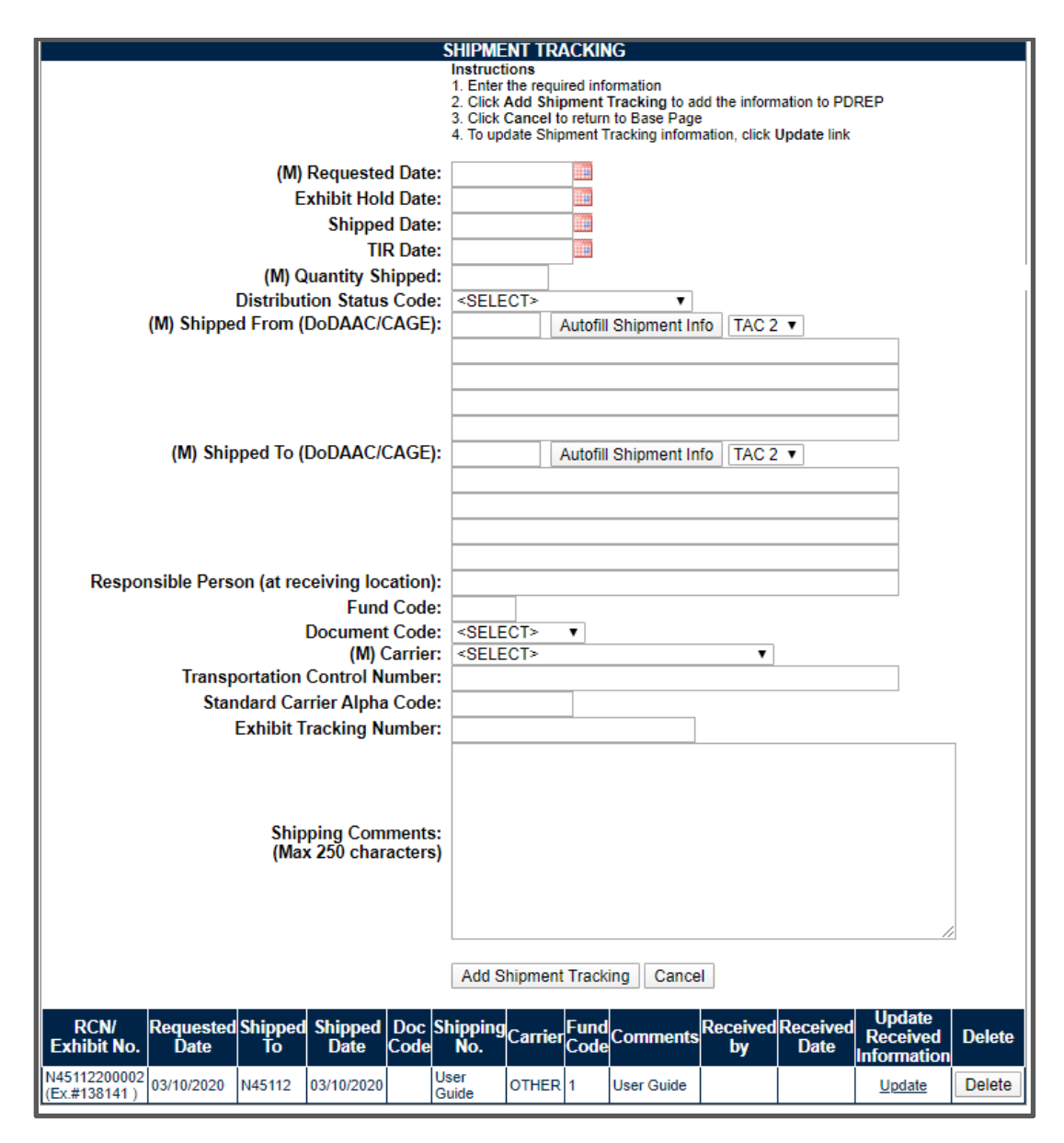

Figure 3.2

- Comments: Text field provided for shipper comments related to the shipment.
- **Received By:** When receipt of a shipment is documented, PDREP displays the User ID of the person documenting receipt.
- **Received Date:** The date the exhibit was received.
- Update Received Information: To update a shipment tracking record, select the 'UPDATE' link. The update shipment tracking page will display as in Figure 3.2.
- **Delete:** If you created a shipment tracking record, you may remove it by selecting the 'Delete' button.

#### 3.2 Add a New Shipment Tracking Record

- A. To create a new shipment tracking record, enter data in each of the data entry fields provided in **Figure 3.1** and select the 'Add Shipment Tracking' button.
- B. The shipment tracking is then saved and it now appears as additional shipment tracking record in the list below the 'Add Shipment Tracking' and 'Cancel' buttons (See **Figure 3.2**).

## 3.3 Update Exhibit Receipt on a Shipment Tracking Record

- A. To update an existing shipment tracking record, select the 'UPDATE' link shown in **Figure 3.2**.
- B. The Shipment Tracking page then displays (See Figure 3.3).

|                                             | HIPMENT TRACKING                                                                                      |
|---------------------------------------------|----------------------------------------------------------------------------------------------------|
|                                             | Instructions                                                                                          |
|                                             | 1. Enter the required information<br>2. Circle Add Shipmant Tracking to add the information to PDREP. |
|                                             | 3. Click Cancel to return to Base Page                                                                |
|                                             | <ol> <li>To update Shipment Tracking information, click Update link</li> </ol>                        |
| (M) Requested Date:                         | 05/22/2021                                                                                            |
| Exhibit Hold Date:                          | 05/22/2021                                                                                            |
| Shipped Date:                               |                                                                                                    |
| TIR Date:                                   | 05/22/2021                                                                                            |
| (M) Quantity Shipped:                       | 5                                                                                                    |
| Distribution Status Code:                   | IN TRANSIT V                                                                                          |
| (M) Shipped From (DoDAAC/CAGE):             | N45112 Autofill Shipment Info TAC 2 V                                                                 |
|                                             | TAC 2 ACTIVITY NAME 1                                                                                 |
|                                             | TAC 2 STREET ADDRESS 1                                                                                |
|                                             | TAC 2 STREET ADDRESS 2                                                                                |
|                                             | TAC 2 CITY , STATE TAC 2 ZIP                                                                          |
| (M) Shipped To (DoDAAC/CAGE):               | N45112 Autofill Shipment Info TAC 2 V                                                                 |
|                                             | TAC 2 ACTIVITY NAME 1                                                                                 |
|                                             | TAC 2 STREET ADDRESS 1                                                                                |
|                                             | TAC 2 STREET ADDRESS 2                                                                                |
|                                             | TAC 2 CITY , STATE TAC 2 ZIP                                                                          |
| Responsible Person (at receiving location): | USER                                                                                                  |
| Fund Code:                                  | 1                                                                                                    |
| Document Code:                              | SELECT> V                                                                                             |
| (M) Carrier:                                | 16-OTHER V                                                                                            |
| Transportation Control Number:              | User Guide                                                                                            |
| Standard Carrier Alpha Code:                | User G                                                                                                |
| Exhibit Tracking Number:                    | User Guide                                                                                            |
|                                             | User Guide                                                                                            |
|                                             |                                                                                                    |
|                                             |                                                                                                    |
| Shipping Comments:<br>(Max 250 characters)  |                                                                                                    |
| (max 200 onaraoters)                        |                                                                                                    |
|                                             |                                                                                                    |
|                                             |                                                                                                    |
|                                             |                                                                                                    |
|                                             | Add Shipment Tracking Cancel                                                                          |
|                                             |                                                                                                    |

Figure 3.3

- C. The Confirmation of Exhibit Receipt webpage shows basic instructions at its top on how to use the webpage. The middle section displays the previously entered information by the shipper, and the lower section provides two data entry fields for the recipient or person documenting receipt of the exhibit.
  - 1. Enter the Receipt Date and any Receipt Related Comments; select the 'Update Shipment Tracking' Button.
  - 2. The shipment tracking record is updated and you're returned to the Exhibit Tracking page in **Figure 3.2** with the addition of the new exhibit tracking record.
  - 3. To return to the previous page without saving, select the 'Cancel' button.

#### **4 UPDATING THE UNIQUE ITEM IDENTIFIER**

The use of DoD Unique Item Identifiers (UII) is becoming more prevalent on material. Item unique identification is a DoD requirement that enables life cycle traceability. All UIIs are maintained in the DoD's Item Unique Identification (IUID) Registry Database which is external to PDREP. To add a UII, type, cut and paste (from another application on your computer), or scan the 2D barcode(s) of material being reported into the DoD Unique Item Identifier field. PDREP will verify the UII with the IUID Registry to ensure only valid UIIs are entered into the PQDR and that other similar markings or barcodes cannot be entered.

Tracking and documenting UIIs can help material handlers in disparate systems communicate about specific exhibits. This tracking feature is available to all government material handlers that have access to PDREP.

#### 4.1 Viewing the Unique Item Identifier

A. To add or edit a Unique Item Identifier, select the 'ADD/EDIT DOD UNIQUE ITEM INDENTIFIER' link towards the bottom of the PQDR Exhibit Tracking page. Selecting this link brings you to the Lookup IUID form (See **Figure 4.1**).

| Lookup IUID                                                                         |  |  |  |  |  |
|-------------------------------------------------------------------------------------|--|--|--|--|--|
| Instructions                                                                        |  |  |  |  |  |
| 1. Select Manual Entry or Scan BarCodes                                             |  |  |  |  |  |
| a. On Manual Entry enter the IUID and click Add UII to List                         |  |  |  |  |  |
| <ol><li>To view UII Informaton select the UII and click View UII Details</li></ol>  |  |  |  |  |  |
| <ol><li>To remove a UII from the list select the UII and click Remove UII</li></ol> |  |  |  |  |  |
| 4. To insert UII into a record click Insert UII                                     |  |  |  |  |  |
|                                                                                     |  |  |  |  |  |
| DoD Unique Item Identifier: O Manual Entry Scan Barcodes                            |  |  |  |  |  |
| Add UII to List                                                                     |  |  |  |  |  |
| Save and Exit Cancel                                                                |  |  |  |  |  |

Figure 4.1

B. At the top of the page there are basic instructions for using the webpage.

- C. The radial buttons for Manual Entry and Scan Barcodes are used to permit either data entry of UIIs using a keyboard, cut and paste from an electronic file, or by using a hand scanner to scan the 2D mark itself.
- D. To add UIIs manually, select the Manual Entry radial button and enter the UII into the 'DoD Unique Item Identifier' field, then select the 'Add UII to List' button.
- E. To add UIIs using a scanner, select the Scan Barcodes radial button, and then scan the 2D barcodes on the material or associated supply documentation successively until each 2D mark you desire is entered on the page (See **Figure 4.2**).
- F. To View information from the DoD IUID Registry, right click on the UII you want to view data about to highlight it and select the 'View UII Details' button. An example of the IUID Registry information retrieved is displayed as in **Figure 4.3**.

|                             | Lookup IUID                                                                                                    |
|-----------------------------|----------------------------------------------------------------------------------------------------|
| DoD Unique Item Identifier: | Instructions 1. Select Manual Entry or Scan BarCodes a. On Manual Entry enter the IUID and click Add UII to List 2. To view UII Informaton select the UII and click View UII Details 3. To remove a UII from the list select the UII and click Remove UII 4. To insert UII into a record click Insert UII  Manual Entry Scan Barcodes Add UII to List Save and Exit Cancel Test UII |
|                             | View IIII Details   Domeyo IIII   Search Polated Records                                                                                                    |
|                             | View UII Details Remove UII Search Related Records                                                                                                    |

Figure 4.2

|                                  | Ull Information          |  |
|----------------------------------|--------------------------|--|
| UII:                             |                          |  |
| Ull Type:                        |                          |  |
| Description:                     |                          |  |
| Active Part Number:              | Active Batch/Lot:        |  |
| Issuing Agency Code:             | Enterprise Identifier:   |  |
| Original Part Number:            | Current Part Number:     |  |
| Current Part No. Effective Date: | Batch/Lot:               |  |
| Serial Number:                   | Manufacturer ID:         |  |
| Warranty Indicator:              | Warranty Indicator Date: |  |
| Contract Number:                 | Contract Number Type:    |  |
| CLIN/SLIN/ELIN:                  | Prime Contractor:        |  |
| Cost:                            | Currency Code:           |  |
| Unit of Measure:                 | Ship-To Location:        |  |
| Acceptance Location:             | Acceptance Date:         |  |

#### Figure 4.3

- G. To remove a UII from the list displayed, click on the UII to highlight it and select the Remove UII button. The selected UII is then removed from the list.
- H. To Search for records related to a UII in the list, select the UII you're interested in to highlight it and select the Search Related Records button. If there are any records in PDREP that contain the same UII their Record Type, Key Info, Contract and Contract Serial Number are returned and displayed at the bottom of the webpage (See Figure 4.4).
- I. Once you're finished making the list of UIIs for a PQDR and you're ready to update the PQDR's list of UIIs, select the 'Save and Exit' button. With a successful save, you'll be returned to the Exhibit Tracking Summary page. The changes you made to the list will be reflected in the Exhibit Tracking Summary pages' list of DoD Unique Item Identifiers.
- J. If the any of the UIIs in the list are not present in the DoD IUID Registry, the PDREP-AIS will notify you, and will request you to correct or remove the incorrect UIIs form the list (See **Figure 4.5**).
- K. There may be many barcodes on supply documentation, boxes, and material. So it is quite possible to scan non-DoD UII marks. All UIIs are verified by PDREP with the DoD Item Unique Identifier Registry system prior to adding them to any PDREP record. Only valid and verified UIIs may be added to PDREP records.
- L. To return to the previous webpage without saving any changes, select the 'Cancel' button.

|                             | Lookup IUID                                                                                                    |
|-----------------------------|----------------------------------------------------------------------------------------------------|
|                             | Instructions 1. Select Manual Entry or Scan BarCodes a. On Manual Entry enter the IUID and click Add UII to List 2. To view UII Informaton select the UII and click View UII Details 3. To remove a UII from the list select the UII and click Remove UII 4. To insert UII into a record click Insert UII • Please select a Unique Item Identifier to view. |
| DoD Unique Item Identifier: | Manual Entry     Scan Barcodes     Add Ull to List     Save and Exit     Cancel  Test Ull                                                                                                    |
|                             | View UII Details Remove UII Search Related Records                                                                                                    |

Figure 4.4

|                                                                                                    |                                             | Lookup IUID     |                                     |  |  |
|----------------------------------------------------------------------------------------------------|---------------------------------------------|-----------------|-------------------------------------|--|--|
| Instructions <ol> <li>Select Manual Entry or Scan BarCodes         <ul> <li>a. On Manual Entry enter the IUID and click Add UII to List</li> <li>To view UII Informaton select the UII and click View UII Details</li> <li>To remove a UII from the list select the UII and click Remove UII</li> <li>To insert UII into a record click Insert UII</li> </ul> </li> </ol> |                                             |                 |                                     |  |  |
|                                                                                                    | <ul> <li>The following</li> </ul>           | ng UIIs are not | t present in the DoD IUID Registry: |  |  |
|                                                                                                    |                                             |                 |                                     |  |  |
| DoD Unique Item Identifier:                                                                                                    | Manual Entry     Save and Exit     Test UII | Scan Bard       | Add UII to List                     |  |  |
| 1                                                                                                    | View UII Details                            | Remove UII      | Search Related Records              |  |  |

Figure 4.5

## 5 CREATE a DD Form 1348

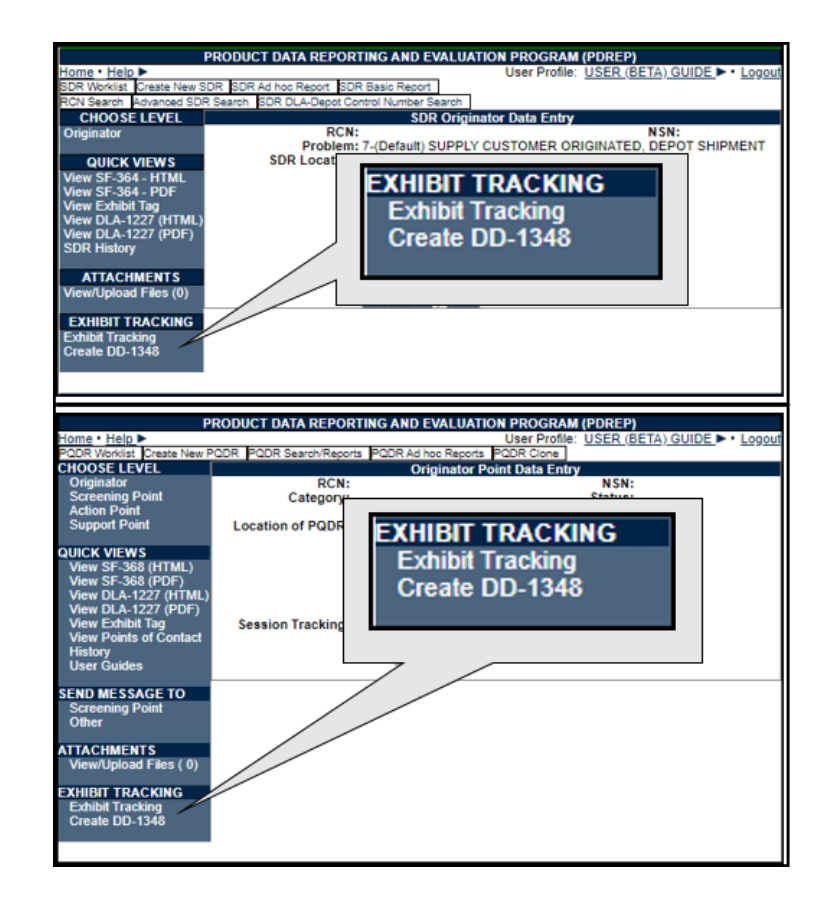

Figure 5.1

- A. A DD Form 1348 may be created for a PQDR or SDR by selecting the 'Create 1348' link on the left side of the PQDR or SDR webpage (Figure 5.1). If a 1348 was already created it can also be retrieved and edited using the 'Create 1348' link.
- B. After selecting the 'Create 1348' link, you'll be navigated to the Edit DD1348 Form webpage (See **Figure 5.2**). Selecting the Back button will return you to the SDR or PQDR used to get to this screen, identified by the Report Control Number displayed.

|                                                                                                    |  |      |  | Б | dit DD1348 FORM                 |                |     |  |
|----------------------------------------------------------------------------------------------------|--|------|--|---|---------------------------------|----------------|-----|--|
| Record Control Number:N45112-200002<br>Application: QDR<br>Back                                                                                                |  |      |  |   |                                 |                |     |  |
| Record No.         Contract<br>No.         NSN         DOC/REQ<br>NO.         1348<br>SUFFIX         CREATE         EDIT         RECORD<br>TYPE         DELETE |  |      |  |   |                                 |                |     |  |
| N45112 - 200002                                                                                                    |  | 9999 |  |   | Create 1348 for: N45112-20-0002 | No 1348 exists | QDR |  |

Figure 5.2

- C. To create a 1348, select the 'Create 1348 for [report control number]' link. You'll be directed to the DD Form 1348 edit webpage (See **Figure 5.3**).
- D. Selecting the Auto populate from SDR (or PQDR) data button, will fill in several fields on the 1348 including the Document Number, NSN, Unit of ISSU (UI), Unit Price, and Item Nomenclature.

|                                        | DD 1348 FORM                | 4                     |
|----------------------------------------|-----------------------------|-----------------------|
|                                        | MODE: Create new 1348       | APP: QDR              |
|                                        |                             |                       |
|                                        |                             |                       |
| Click button to autofill from existing | Auto Populate From ODR data |                       |
| QDR                                    |                             | ٥                     |
| KEY                                    | N45112 - 200002             | <b>A</b>              |
| Document Number (30-44)                | (M) Suffix :                | NSN (8-22):           |
| Doc Indent (1-3)                       |                             | RI From (4-6):        |
| M&S (7)                                |                             | UI (23-24):           |
| Supp Addr (45-50)                      |                             | SIG (51):             |
| Fund (52-53)                           |                             | Distribution (54-56): |
| Project (57-59)                        |                             | Priority (60-61):     |
| Req'd Del Date (62-64)                 |                             | Adv (65-66):          |
| RI (67-69)                             | ;                           | PUR (70):             |
| CC (71)                                | :                           | MGT (72):             |
| MCC (73)                               |                             | Unit Price (74-80):   |
|                                        |                             | DATA                  |
| (2) Ship From DODAAC                   | Auto Fill                   | (3) Ship To DODAAC    |
|                                        | Auto Tim                    |                       |
|                                        |                             |                       |
|                                        |                             |                       |
|                                        |                             |                       |
| (4) Mark For:                          | ;                           | (5) DOC Date:         |
| (6) NMFC:                              |                             | (7) FRT Rate:         |
| (8) TYP Cargo:                         |                             | (9) PS:               |
| (10) Qty Rec'd                         | :                           | (11) UP:              |
| (12) Unit Weight:                      | :                           | (13) Unit Cube:       |
| (14) UFC:                              | :                           | (15) SL:              |
| (16) Freight Classification            |                             |                       |
| (17) Item Nomenclature:                |                             |                       |
| (18) TY Cont                           |                             | (19) NO Cont:         |
| (20) Total Weight:                     |                             | (21) Total Cubed:     |
| (22) Received By                       |                             | (23) Date Received:   |
| (,                                     |                             | ,                     |
| ADDITIONAL DATA (Maximum               |                             |                       |
| 200 characters):                       |                             |                       |
|                                        |                             |                       |
|                                        |                             |                       |
|                                        |                             |                       |
|                                        |                             |                       |
|                                        |                             |                       |
| Leasting Details                       |                             | /                     |
| Location Detail:                       | 0                           |                       |
|                                        | Save Cancel                 |                       |

Figure 5.3

- E. Enter a Ship from DoDAAC and/or Ship to DoDAAC and select the respective Auto Fill button to prepopulate the address associated with that DoDAAC. The addresses are editable if adjustment is required.
- F. The only mandatory data required to save the 1348 is the Document Number and Suffix.
- G. All other data is optional.
- H. Selecting the 'Save' button, saves the data you entered and returns you to the edit 1348 Form page (See **Figure 5.4**).
- I. Select the Cancel button to exit the screen and return to the previous page without saving data since the last time the Save button was selected.

|             |                                                                 |                 |      |                     | Ec             | lit DD1348 FORM                         |                               |                |               |
|-------------|-----------------------------------------------------------------|-----------------|------|---------------------|----------------|-----------------------------------------|-------------------------------|----------------|---------------|
|             | Record Control Number:N45112-200002<br>Application: QDR<br>Back |                 |      |                     |                |                                         |                               |                |               |
| Record I    | lo. View                                                        | Contract<br>No. | NSN  | DOC/REQ NO.         | 1348<br>SUFFIX | CREATE                                  | EDIT                          | RECORD<br>TYPE | DELETE        |
| N45112 - 20 | 0002 View Pl                                                    | DE              | 9999 | 1111111111111111111 | А              | Add additional 1348 for: N45112-20-0002 | Edit existing 1348 (Suffix A) | QDR            | <u>Delete</u> |

Figure 5.4

J. From here you can also get the printable version of the DD Form 1348 by selecting the 'view PDF' link. The DD Form1348 is then displayed as in **Figure 5.5**.

| 1212124151677226262626276627612876264427646256652033454254557545625457667676767777727<br>DOC NUC NU C OWNTY OWNTY OW | 74 75 76 77 78 79 80<br>UNIT PRICE<br>DOLLARS C75                                                    | 1. TOTAL<br>DOLLARS | CTS       | 2. SHIP F<br>#45112<br>NAVAL SE<br>BO DANIE<br>PORTSMOU<br>4. M/F | ROM<br>A LOGISTI<br>L ST<br>TH NH 038 | 3. SHI<br>N451<br>CS CENTER E<br>01-3884 | P TO<br>12<br>DETACH |
|----------------------------------------------------------------------------------------------------|----------------------------------------------------------------------------------------------------|---------------------|-----------|-------------------------------------------------------------------|---------------------------------------|------------------------------------------|----------------------|
|                                                                                                    |                                                                                                    |                     |           |                                                                   |                                       |                                          |                      |
|                                                                                                    | 5. DATE ISSUED<br>2020-03-10                                                                         | 6. NMFC             |           | 7. FRT R                                                          | ATE                                   | 8. TYP CARGO                             | 9. PS                |
|                                                                                                    | 10. grr<br>0                                                                                         | 11. UP              | 12. UNI   | T WEIGHT                                                          | 13. UNIT C                            | 0 14. UPC                                | 15. SL               |
|                                                                                                    | 16. FREIGHT CLASSIF                                                                                  | TCATION NOME        | INCLATURE |                                                                   |                                       |                                          |                      |
| 25. NATIONAL STOCK                                                                                                    | 17. ITEM NOMENCLATE                                                                                  | IRE                 |           |                                                                   |                                       |                                          |                      |
| NUMERE & ADD (8-21)                                                                                                    | •                                                                                                    |                     |           | -                                                                 |                                       |                                          |                      |
| 26. RIC (4-6)<br>UI (23-24)<br>GTT (23-24)                                                                                                    | 18. TY CONT                                                                                          | 19. NO COUN         | r.        | 20. TOTA                                                          | L WT                                  | 21. TOTAL CU                             |                      |
|                                                                                                    | 22. RECEIVED BY                                                                                      |                     |           |                                                                   |                                       | 23. DATE REC                             | EIVED                |
| 0                                                                                                    | MARK FOR                                                                                             |                     |           | DIMENSI                                                           | ONS                                   |                                          |                      |
| 27 ADDITIONAL DATA                                                                                                    | ISSUED BY                                                                                            |                     | PACKED    | BY                                                                | SHIPPED B                             | Y                                        |                      |
|                                                                                                    |                                                                                                    |                     |           |                                                                   |                                       |                                          |                      |
|                                                                                                    | CRASP                                                                                                | A                   | PL.       |                                                                   |                                       |                                          |                      |
|                                                                                                    | SHIP TO: N45112<br>NAVAL SEA LOGISTICS CENTER DETACHMENT<br>80 DANIEL ST<br>PORTSMOUTH NH 03801-3884 |                     |           |                                                                   |                                       |                                          |                      |
|                                                                                                    |                                                                                                    |                     |           |                                                                   |                                       |                                          |                      |

Figure 5.5

- K. More than one DD Form 1348 may be created in the event that multiple shipments are needed. Additional DD Form 1348s may be created by selecting the 'Add additional 1348 for '[Report Control number]' link. Repeat the steps above to create additional DD Form 1348s.
- L. To edit or update an existing DD Form1348, select the 'Edit existing 1348' link.
- M. The '(print DD 1348 in pdf format)' link is made available (See **Figure 5.5**) for previously created DD Form 1348s.
- N. To create the printable version of the DD Form 1348, you can select the '(print DD 1348 in pdf format)' link (See **Figure 5.6**).

|                                                   | DD 1348 FORM                | -        |  |  |
|---------------------------------------------------|-----------------------------|----------|--|--|
|                                                   | MODE: Edit existing 1348    | APP: QDR |  |  |
|                                                   |                             |          |  |  |
|                                                   |                             | ~        |  |  |
| Click button to autofill from existing QDR        | Auto Populate From QDR data |          |  |  |
| MILSTRIP DATA                                     |                             |          |  |  |
| KEY :N45112 - 200002 (print DD1348 in pdf format) |                             |          |  |  |

Figure 5.6

O. Select the Cancel button to exit the screen and return to the previous page (See Figure 5.4) without saving data since the last time the Save button was selected. Select the Back button to return to the SDR or PQDR used to create the DD Form 1348.

## 6 GLOSSARY

| PDREP ADHOC Display<br>Name   | Other Term(s) or Alias's possibly used in PDREP or other IT systems;<br>Description                                                                                       |
|-------------------------------|----------------------------------------------------------------------------------------------------|
| Action Point DODAAC           | The Department of Defense Activity Address Code (DODAAC) of the activity responsible for the investigation and resolution of the deficiency in the PQDR. SF 368 Block 24a |
| AFP LRA Manufacturer          | Actual Failed Part LRA Manufacturer; Last Repair of the Actual Failed Part on the Deficient Item reported.                                                                |
| AFP Part Number               | Actual Failed Part Number; Part Number of the Actual Failed Part on Deficient Item reported.                                                                              |
| Army Action Officer DoDAAC    | The Department of Defense Activity Address Code (DODAAC) of<br>the Army Action Officer responsible for the investigation and<br>resolution of the deficiency in the PQDR. |
| Army Mstr Screener<br>DoDAAC  | Army Master Screener DoDAAC; The Army Master Screener's Activity or DODAAC.                                                                                               |
| Correspondence From<br>DoDAAC | DoDAAC of the organization sent a correspondence.                                                                                                    |

| Correspondence To<br>DoDAAC      | DoDAAC of the organization sending a correspondence.                                                                                                    |
|----------------------------------|----------------------------------------------------------------------------------------------------|
| Deficient Item Part Number       | The manufacturer's part number of the deficient item.                                                                                                    |
| DLA Disposition Code             | DLA Field. Code selection that indicates the actions to be taken on the deficient material. Code values in DLA_DISPOSITION.                                                                                                 |
| DLA Disposition Narrative        | DLA Field. Explanation of the disposition code selected for the PQDR.                                                                                                    |
| Exhibit Action Marked For        | Name and address supplied by the Action Point of the person to whose attention the exhibit should be shipped.                                                                                                    |
| Exhibit Carrier Code             | Code indicating the carrier used to ship the exhibit. Code values in QDR_Exhibit_Carrier.                                                                                                    |
| Exhibit Carrier Literal          | Exhibit Carrier Code Literal; Literal describing the associated code.                                                                                                    |
| Exhibit Condition Code           | Code that identifies the condition of the exhibit. Values are pulled from the QDR_EXHIBIT_CONDITION table.                                                                                                    |
| Exhibit Condition Literal        | Exhibit Condition Code Literal; Literal describing the associated code.                                                                                                    |
| Exhibit Disp Rcvd Instruct Dt    | Exhibit Disposition Received Instructions Date; Date the disposition instructions for the exhibit are received by the Support Point.                                                                                        |
| Exhibit Disp Rqst Instruct Dt    | Exhibit Disposition Requested Instructions Date; Date the exhibit request is made by the Support Point.                                                                                                    |
| Exhibit Disposition Code         | <ol> <li>During the investigation, the current action on the exhibit. 2)<br/>Post-investigation, the Action's Point recommendation on how to<br/>dispose of the exhibit. Code values in QDR_Exhibit_Disposition.</li> </ol> |
| Exhibit Disposition Code         | Exhibit Disposition Literal; Literal describing the associated code.                                                                                                    |
| Exhibit Disposition Date         | Date the exhibit disposition letter is sent by the Support Point.                                                                                                    |
| Exhibit Marked For/Attention     | Name supplied by the Support Point of the person to whose attention the exhibit should be shipped.                                                                                                    |
| Exhibit Promised Date            | Date when the Originator promises to ship the exhibit.                                                                                                    |
| Exhibit Quantity Requested       | Quantity of exhibits requested.                                                                                                    |
| Exhibit Received Date            | Date when the exhibit receipt letter is generated by the Support Point.                                                                                                    |
| Exhibit Replace Serial<br>Number | Exhibit Replacement Serial Number; Serial number of an item sent to the Originator as a replacement for a PQDR exhibit                                                                                                    |
| Exhibit Request Date             | Date when the Support Point sends an exhibit request letter.                                                                                                    |
| Exhibit Required Ship Date       | Date the Action Point notifies the Originator to ship the deficient material (exhibit) for use in the investigation.                                                                                                    |
| Exhibit Returned Date            | Date on which the Support Point sends the exhibit return letter.                                                                                                    |
| Exhibit Shipment Number          | Exhibit tracking Number; Reference number supplied by the carrier used to ship the exhibit.                                                                                                    |
| Exhibit Shipped Date             | Date the requested exhibit was shipped.                                                                                                    |

| Exhibit Shipping Document<br>Code | Indicates the type of shipping document that accompanies the exhibit.                                                                                                    |
|-----------------------------------|----------------------------------------------------------------------------------------------------|
| Exhibit Shipping Doc Literal      | Exhibit Shipping Document Code Literal                                                                                                    |
| Exhibit Status Code               | Current status of the exhibit. Valid entries Open, Closed, Unknown, Not required.                                                                                                    |
| Exhibit Tendered Date             | Date the exhibit is made available for delivery.                                                                                                    |
| Location of Exhibit Narrative     | Narrative that details where the deficient material exhibit is stored while held by the Originator.                                                                                                    |
| Manufacture/Repair/Overhaul       | Manufactured Repaired or Overhauled; Code indicating whether<br>the date in Block 12b of the SF 368 applies to when the deficient<br>material was received by the Originating Activity, manufactured,<br>repaired or overhauled. |
| Manufacture/Repair/Overhaul<br>Dt | Manufactured Repaired Overhauled Date; To the date the item was Manufactured, Repaired, or Overhauled and is the date that the processing entered in the Manufactured Item field occurred.                                       |
| Material Disposition Narrative    | Disposition instructions provided by the action point.                                                                                                    |
| NAVSUP Disposition Code           | Where NAVICP is the Action Point, the code indicating the disposition of the deficient material.                                                                                                    |
| Originators DoDAAC                | The six position originating Activity DODAAC.                                                                                                    |
| Screening Point DODAAC            | DODAAC of the designated Screening Point activity.                                                                                                    |
| Shipper's DoDAAC/CAGE             | Shipped From; DoDAAC of the shipper that originally shipped the defective material                                                                                                    |
| Support Point DODAAC              | The Department of Defense Activity Address Code (DODAAC) of the designated Support Point Activity.                                                                                                    |
| UII Contract DoDAAC               | The Unique Item Identification Number's related Contract                                                                                                    |
| UII Contract Serial number        | The Unique Item Identification Number related Contract Serial Number                                                                                                    |

# **7 REFFERNCE CODES**

| DLA DISPOSITION |                                                              |
|-----------------|--------------------------------------------------------------|
| 101             | CREDIT AUTHORIZED.                                           |
| 102             | CREDIT NOT AUTHORIZED.                                       |
| 103             | DISCREPANCY REPORT RECEIPT ACKNOWLEDGMENT.                   |
| 104             | ADDITIONAL CLARIFICATION REQUIRED FROM CUSTOMER. SEE REMARKS |
| 105             | FWD MATERIAL TO ADDRESS SHOWN, USE TRACEABLE-ECONOMIC MEANS  |
| 106             | FWD MATERIAL TO CONTRACTOR, USE TRACEABLE-ECONOMIC MEANS     |
| 107             | FWD EXHIBIT TO ADDRESS SHOWN, USE TRACEABLE-ECONOMIC MEANS   |
| 108             | FWD EXHIBIT TO CONTRACTOR, USE TRACEABLE-ECONOMIC MEANS      |
| 110             | DISPOSAL AUTHORIZED IN ACCORDANCE WITH LOCAL PROCEDURES.     |
| 111             | DISPOSAL AUTHORIZED, MONETARY REIMBURSEMENT FROM CONTRACTOR  |
| 112             | DISPOSAL AUTHORIZED, CONTRACTOR WILL PROVIDE REPLACEMENT.    |
| 113             | PROVIDE DISPOSAL DOCUMENTATION TO ADDRESS SHOWN.             |
| 114             | PROVIDE DISPOSAL DOCUMENTS BY DATE TO BE AUTHORIZED CREDIT.  |
| 115             | TURN IN MATERIAL TO DRMO.                                    |
| 116             | TURN IN HAZARDOUS MATL TO DRMO.                              |
| 117             | MATERIAL WILL BE BILLED IF NOT RETURNED BY DATE INDICATED.   |
| 118             | DEBIT AUTHORIZED FOR MATERIAL RETAINED.                      |
| 119             | RETAIN MATERIAL RECEIVED AT NO CHARGE.                       |
| 120             | RETAIN MATERIAL WITH CONSIDERATION FROM CONTRACTOR.          |
| 121             | RETAIN MATERIAL WITHOUT CONSIDERATION FROM CONTRACTOR.       |

| 122 | RETAIN MATERIAL FOR FUTURE SUPPLY DECISION.                   |
|-----|---------------------------------------------------------------|
| 123 | MATERIAL WILL BE REISSUED AT NO CHARGE.                       |
| 124 | MATERIAL IS NO LONGER PROCURABLE.                             |
| 125 | INCOMPLETE PART/MISSING COMPONENT BEING FORWARDED             |
| 126 | NO STOCK FOR RESHIPMENT, YOUR REQUISITION ON BACKORDER (SAMMS |
| 0   | CANNOT PUT REQUISITION ON BACKORDER)                          |
| 127 | CONTRACTOR TO RESHIP.                                         |
| 128 | BALANCE OF CONTRACT MATERIAL WILL NOT BE SHIPPED              |
| 129 | PROVIDE COST FOR REPACKAGING TO BE REIMBURSED                 |
| 120 | DI ACE MATERIAL IN STOCK AS IS                                |
| 130 |                                                               |
| 131 | REMARKING PACKAGE INTERNALAND FLACE IN STOCK.                 |
| 132 | INSPECTAND PLACE IN DEPOT STOCK.                              |
| 133 | UPGRADE TO CCA, CORRECTION MADE BY COVE WID REIMBURSEMENT.    |
| 134 | UPGRADE TO CC A, CORRECTION MADE DI GOVI W/D REIMBORSEMENT.   |
| 135 |                                                               |
| 130 | CONFIRMED CANCELED REQUISITION SHIPPED.                       |
| 137 | ADDITIONAL COMMENTS PROVIDED. SEE REMARKS.                    |
| 138 | SHIPMENT SHORTAGE BASED ON PIECES, WEIGHT, AND CUBE.          |
| 139 | WAREHOUSE DENIAL TOTAL SHIPMENT.                              |
| 140 | WAREHOUSE DENIAL PARTIAL SHIPMENT.                            |
| 141 | DUPLICATE SHIPMENT FROM STOCK OR PROCUREMENT.                 |
| 142 | EVIDENCE OF SHIPMENT OR DELIVERY NOT AVAILABLE.               |
| 143 | SDR CANCELED BY SUBMITTER.                                    |
| 144 | RECORDED FOR INFORMATION ONLY. NO ACTION TAKEN.               |
| 145 | NO CONTRACTOR LIABILITY FOUND.                                |
| 146 | MATERIAL RETURN ACKNOWLEDGED.                                 |
| 147 | CORRECTED SHIPMENT DOCUMENT (DD FORM 250) PROVIDED.           |
| 148 | REPRESENTATIVE WILL CONTEST YOU CONCERNING DISPOSITION.       |
| 149 | MATERIAL WILL BE PICKED UP IN NUBER OF DAYS INDICATED.        |
| 201 | INCORRECT INFORMATION PROVIDED BY U.S. GOVERNMENT CONTRACT.   |
| 202 | MAPAD INFORMATION NOT CURRENT BY U.S. GOVERNMENT ERROR.       |
| 203 | MATERIAL ERRONEOUSLY RETURNED TO U.S. GOVERNMENT STOCK.       |
| 204 | OVERAGE OF REPAIR AND REPLACE MATERIAL.                       |
| 205 | SHORTAGE OF REPAIR AND REPLACE MATERIAL.                      |
| 206 | ADMINISTRATIVE WRITE-OFF RECOMMENDED.                         |
| 207 | NO FINANCIAL ADJUSTMENT REQUIRED, EXCESS OVERAGE NOT BILLED   |
| 208 | REPAIRED IN-COUNTRY BY CONTRACTOR/U.S. GOVERNMENT PERSONNEL.  |
| 301 | DISPOSITION BY ARMY                                           |
| 302 | DISPOSITION BY AIR FORCE                                      |
| 303 | DISPOSITION BY MARINES                                        |
| 304 | DISPOSITION BY COAST GUARD                                    |
| 305 | DISPOSITION BY NAVY                                           |
| 306 | DISPOSITION BY GSA                                            |
| 307 | DISPOSITION BY DLA                                            |
| 400 | SDR CLOSED. NON-COMPLIANCE WITH DISPOSITION INSTRUCTIONS.     |
| 401 | SDR CLOSED. NON-RESPONSE TO ADDITIONAL INFORMATION REQUEST.   |
| 402 | SDR CLOSED. WRONG MATERIAL RETURNED.                          |
| 501 | SDR ASSIGNED TO DCMC FOR INVESTIGATION.                       |
| 502 | SDR RESOLUTION DEFERRED PENDING RECEIPT OF EXHIBIT.           |
| 503 | SDR CURRENTLY UNDER INVESTIGATION.                            |
| 504 | SDR FORWARDED AS SHOWN TO CORRECT ACTION ACTIVITY (AA).       |
| 505 | SDR IN-PROCESS, FWD TO ACTIVITY IDED FOR ADDITIONAL ACTION    |
| 506 | SDR TRANSFERRED TO NEW GIM FOR DISPOSITION.                   |
| 507 | SDR FORWARDED TO SHIPPING DEPOT FOR PROOF OF DELIVERY.        |
| 508 | SDR FORWARDED TO SHIPPING DEPOT FOR EVIDENCE OF SHIPMENT.     |
| 509 | SDR FORWARDED TO LOCAL PROCUREMENT OFFICE FOR ACTION.         |
| 510 | SDR FWD TO IM FOR RESEARCH AND/OR DISPOSITION INSTRUCTIONS.   |
| 511 | SDR FORWARDED TO INDUSTRIAL OPERATIONS COMMAND FOR ACTION.    |
| 512 | SDR FORWARDED TO SNAP PROJECT OFFICE FOR ACTION.              |
| 513 | SDR FORWARDED TO IL DIRECTORATE OR REPAIR AND RETURN OFFICE.  |
| 514 | SDR FORWARDED TO THE PACKAGING SPECIALIST FOR RESEARCH.       |
| 515 | PROCUREMENT/DEFCONTRMGMNTCMD WAITING RESPONSE FRM CONTRACTOR  |
| 516 | RECEIPT OF MATL RETURNED BY CUSTOMER HAS NOT POSTED TO DATE   |
| 517 | DFAS BILLING INFORMATION REQUESTED.                           |
| 518 | TRANSPORTATION DEFICIENCY BEING PROCESSED AS A TDR.           |
| 519 | QUALITY DEFICIENCY AND IS BEING PROCESSED AS A PQDR.          |
| 601 | CHANGE CONDITION CODE AND SUBMIT NEW COMPLAINT.               |
| 602 | ITEM(S) UNSUITABLE, DESTROY.                                  |
| 603 | REMARK AND RETURN TO STOCK.                                   |
| 604 | REPACKAGE AND RETURN TO STOCK.                                |
| 605 | REIDENTIFY AND RETURN TO STOCK.                               |

| 606 | SAFETY HAZARD DESTROY                                             |
|-----|-------------------------------------------------------------------|
| 600 |                                                                   |
| 607 | SAFETT HAZARD, DISPOSE.                                           |
| 701 | SDR REJECTED. SEE REMARKS.                                        |
| 702 | SDR REJECTED. MATERIAL SHIPPED AS REQUISITIONED.                  |
| 703 | SDR REJECTED, WITHIN CONTRACT VARIATION CLAUSE                    |
| 700 |                                                                   |
| 704 | SDR REJECTED. EVIDENCE OF SHIPMENT OR DELIVERT FORWARDED.         |
| 705 | SDR REJECTED, SHELF LIFE EXTENDED TO DATE INDICATED.              |
| 706 | SDR REJECTED. SHELF-LIFE NOT APPLICABLE FOR THIS ITEM.            |
| 707 | SDR REJECTED ACCEPTABLE SUBSTITUTE ISSUED                         |
| 709 |                                                                   |
| 708 | SDR REJECTED. MAIL SHIPPED PRIOR TO CANCELLATION REQUEST.         |
| 709 | SDR REJECTED. DISCR. QUANTITY SHIPPED AFTER SDR SUBMISSION.       |
| 710 | SDR REJECTED. DISCREPANT QUANTITY ON BACKORDER.                   |
| 711 | REJECTED MATL SHIPPED VIA INSURED/CERTIFIED/REGISTERED MAIL       |
| 710 |                                                                   |
| 712 | SDR REJECTED. OFFER MATERIAL UNDER MATERIAL RETURNS PROGRAM       |
| 713 | SDR REJECTED. DISCR. DOES NOT MEET REQUIRED MINIMUM \$ VALUE      |
| 714 | REJECTED, FOR BILLING ADJ. CONTACT LOCAL FINANCE OFFICE.          |
| 715 | SDR REJECTED SDR NOT REPORTED WITHIN REQUIRED TIMEFRAME           |
| 716 |                                                                   |
| 710 | SDR RECORDED FOR INFORMATION AND FOSSIBLE CORRECTIVE ACTION.      |
| 717 | SDR IDENTIFIES A CARRIER DISCREPANCY. RESUBMIT AS A TDR.          |
| 718 | SDR IDENTIFIES A QUALITY DEFICIENCY. RESUBMIT AS A PQDR.          |
| 719 | SDR REJECTED DUPLICATE OF PREVIOUSLY SUBMITTED SDR                |
| 800 |                                                                   |
| 800 | SDR REJECTED, NO 0.3. GOVERNMENT LIADILITT.                       |
| 801 | SDR REJECTED. NO BILLING DISCREPANCY EXISTS.                      |
| 802 | SDR REJ'D. BILL REFLECTS PREPOSITIONING/NONRECURRING COSTS.       |
| 803 | SDR REJECTED, BILL REFLECTS CONTRACT TERMINATION CHARGE           |
| 804 |                                                                   |
| 804 | SDR REJD, HEM PROVEN SERVICEABLE WHEN SHIPPED, R&R/EXHIBIT        |
| 805 | SDR REJD, FF TRACKING SYS INDICATES MATL RECD.                    |
| 806 | SDR REJ'D, REPAIR/ADJUSTMENT PROCEDURES PROVIDED BY SOURCE.       |
| 807 | SDR REJ'D, MATERIAL SHIPPED TO ADDRESS SPECIFIED ON LOA           |
| 808 |                                                                   |
| 800 |                                                                   |
| 809 | SDR REJD W/O ACTION. DEBIT BILLING HAS NOT PROCESSED.             |
| 810 | FF NOTIFICATION NOT SUBMITTED FOR TOTAL NONRECEIPT.               |
| 901 | TRANS REJECTED. ITEM SHIPPED/BILLED BY ANOTHER SUPPLY SOURCE      |
| 002 |                                                                   |
| 902 |                                                                   |
| 903 | INVALID COMBINATION ORDERED QUANTITY & CANCELED QUANTITY.         |
| 904 | TR.REJ.OPEN SUFFIX MUST BE CLOSED BEFORE SDR CAN BE REOPENED.     |
| 905 | TR.REJ. SNAP REQ. CAN ONLY BE PROCESSED BY TACOM.                 |
| 906 | TRANSACTION REJECTED RECORD ALREADY CLOSED                        |
| 007 |                                                                   |
| 907 | TR.REJ, RECORD CLOSED/CANCELED/FINAL REPLY HAS BEEN PROVIDED      |
| 908 | TR.REJ, RECORD IS OPEN, CANNOT REOPEN UNTIL SUFFIX IS CLOSED      |
| 909 | TR.REJ, MUST REOPEN W/SUFFIX R PRIOR TO USING SUFFIX C.           |
| 910 | TRANSACTION REJECTED INVALID DOCUMENT NUMBER                      |
| 011 |                                                                   |
| 911 | TRANSACTION REJECTED. INVALID CASE DESIGNATOR.                    |
| 912 | TRANSACTION REJECTED. INVALID SDR NUMBER.                         |
| 913 | TRANSACTION REJECTED. INVALID SDR SUFFIX.                         |
| 914 | TRANSACTION REJECTED. INVALID PREPARATION/SUBMISSION DATE         |
| 015 |                                                                   |
| 915 |                                                                   |
| 916 | TRANSACTION REJECTED. INVALID ACTION DESIRED CODE.                |
| 917 | TRANSACTION REJECTED. INVALID DISCREPANT QUANTITY.                |
| 918 | TRANSACTION REJECTED. INVALID QUANTITY RECEIVED.                  |
| 010 | TRANSACTION REJECTED INVALID INTERIM STATEMENT NUMBER             |
| 000 |                                                                   |
| 920 | TRANSACTION REJECTED. INVALID POINT OF CONTACT NAME.              |
| 921 | TRANSACTION REJECTED. INVALID POINT OF CONTACT PHONE NUMBER       |
| 922 | TRANSACTION REJECTED. INVALID DOCUMENT TO FOLLOW INDICATOR.       |
| 923 | TRANSACTION REJECTED INVALID TRANSACTION DATE                     |
| 020 |                                                                   |
| 924 |                                                                   |
| 925 | TRANSACTION REJECTED. INVALID NARRATIVE ATTACHED INDICATOR.       |
| 926 | TRANSACTION REJECTED. NO RECORD FOUND.                            |
| AB  | RETURN TO DEPOT                                                   |
|     |                                                                   |
|     |                                                                   |
|     | CORR GOVT/REIM CONT-RECOVERY PG                                   |
| CG  | CORRECTIVE ACTION MADE BY GOVERNMENT WITHOUT REIMBURSEMENT        |
| СН  | CHANGE CONDITION CODE AND RE-SUBMIT                               |
| CL  | CLAIM LESS THAN MINIMUM ALLOWANCE ADMINISTRATIVE ALLOWANCE        |
|     | DAMAGE AT DIDUTED TO DIA DIA DIODOGE DESEMINISTIATIVE ALLOWANCE   |
| DA  | DAMAGE ATTRIBUTED TO DLA-DISPOSED PREVIOUSLY                      |
| DC  | DELETED COMPLAINT(*SEE NOTE*)                                     |
| DD  | DAMAGE ATTRIBUTED TO DLA-DISPOSE                                  |
| DF  | DAMAGE ATTRIBUTED TO DI A REPAIR ORDER TO FOUL OW                 |
|     |                                                                   |
|     |                                                                   |
| FA  | MATERIAL DAMAGED IN TRANSIT, CARRIER RESPONSIBILITY               |
| FB  | MATERIAL DAMAGED IN TRANSIT, CARRIER RESPONSIBILITY, DEPOT REPAIR |
|     |                                                                   |

| IC        | INVALID COMPLAINT                                                  |
|-----------|--------------------------------------------------------------------|
| ID        | INSUFFICIENT DATA FOR INVESTIGATION OR REPORT. FURTHER DATA NEEDED |
| IM        | ITEMS UNUSABLE, RETURN DEPOT                                       |
| IR        | ITEMS REDIRECTED BY GOVERNMENT WITH RECOVERY FROM CONTRACTOR       |
| IS        | ITEMS REDIRECTED BY GOVERNMENT WITHOUT RECOVERY FROM CONTRACTOR    |
| IT        | ITEMS REPLACED OR REPAIRED BY CONTRACTOR UNDER A RECOVERY PROGRAM  |
| IU        | ITEMS RETAINED WITH CONSIDERATION FROM CONTRACTOR                  |
| IV        | ITEMS RETAINED WITHOUT CONSIDERATION FROM CONTRACTOR               |
| IW        |                                                                    |
| IX        |                                                                    |
|           |                                                                    |
| 17        |                                                                    |
|           |                                                                    |
| MC        |                                                                    |
| MD        | MOLTIPLE DISPOSITION INSTRUCTIONS PROVIDED OFF-LINE                |
| NM        | NOT MANAGED BY CENTER, REFERRED TO PROPER TIEM MANAGER             |
| OA        | DOCUMENTATION FURNISHED                                            |
| OB        | OVERAGE/SHORTAGE WITH CONTRACT VARIATION CLAUSE                    |
| 00        | CONTRACTOR ABANDONED PROPERTY, DISPOSE                             |
| OF        | CONTRACT SHORTAGE, CONTRACTOR TO REPLACE                           |
| OG        | INFORMATION ONLY, NO ACTION NECESSARY                              |
| ОН        | SUBSTITUTE ACCEPTABLE                                              |
| OI        | CONTRACTOR ABANDONED PROPERTY, RETURN TO STOCK                     |
| OM        | OVERAGE/SHORTAGE NOT DUE TO PACKAGING/DUPLICATE SHIPMENT           |
| OS        | CONTRACT OVERAGE, OFF-LINE INSTRUCTIONS TO FOLLOW                  |
| ОТ        | OTHER/DOES NOT APPLY                                               |
| RA        | RETURN TO STORAGE ACTIVITY                                         |
| RB        | RETURN TO DEPOT-TRANSSHIP TO CONTRACTOR                            |
| RC        | REFURN TO CONTRATOR                                                |
| RD        | REFURN OF CONTRACTOR WITHOUT REPLACEMENT                           |
| PE        | PICHTS HAVE EXPIRED AND RECOVERY NOT MADE INVENTORY LOSS           |
|           |                                                                    |
|           |                                                                    |
| RG DU     | REFLACEMENT (REFAIR/REFUND) BT CONTRACTOR GOODWILL GESTORE         |
| RH        |                                                                    |
| RM        | REMARK AND RETURN TO STOCK                                         |
| RO        | INSPECT AND RETURN TO STOCK                                        |
| RP        | REPACKAGE AND RETURN TO STOCK                                      |
| RQ        | REQUEST FOR INFORMATION                                            |
| RR        | REFUND FOR ITEM(S) OBTAINED UNDER A SPECIAL RECOVERY PROGRAM       |
| RS        | RETURN TO STOCK AS IS                                              |
| RW        | AUTHORIZATION TO REWORK                                            |
| SD        | SAFETY HAZARD, DESTROY                                             |
| SH        | SAFETY HAZARD, DISPOSE                                             |
| SM        | SHIPMENT STATUS TO CUSTOMER                                        |
| SN        | NOT TRACEABLE                                                      |
| SP        | SHIPMENT LOST OR INSUFFICIENT, PROOF OF SHIPMENT OBTAINED FROM     |
|           | CONTRACTOR                                                         |
| SQ        | DECENTRALIZED ISSUE                                                |
| SS        | CONTRACT SHORTAGE-ADDITIONAL STOCK NOT EXPECTED                    |
| ТА        | TRACER ACTION VIA SF 361                                           |
| TC        | TEST CONFIRMS REPORT                                               |
| TE        | CLASS/SEN/TECH MATL RLSE TO CARRIER REPAIR/SALVAGE PROHIBITED      |
| TG        | TECH EVAL DAMAGED ITEMS, DISP OR DLVRY TO CARRIER SALVAGE          |
| TL        | TIME LIMIT EXPIRED                                                 |
| TN        | TEST DOES NOT CONFIRM REPORT                                       |
| WI        | CUSTOMER TO SUBMIT FTF                                             |
|           |                                                                    |
| 0         | PRODUCT OUALITY DEFICIENCY REPORTS (CAT I)                         |
| 1         |                                                                    |
| 2         | PHONE COMPLAINTS                                                   |
| 2         |                                                                    |
| 5         |                                                                    |
|           |                                                                    |
| <u></u> ບ |                                                                    |
| 0         |                                                                    |
| 1         |                                                                    |
| ×         |                                                                    |
| 9         | REPORT OF DISCREPANCY (DEPOT CONTRACT RECEIPT)                     |
| В         | TYPETMEDICAL (SF 380)                                              |
| C         | I YPE II MEDICAL (SF 380)                                          |
| D         | I YPE III MEDICAL (SF 380)                                         |
| E         | GIDEP ALERT (DD 1938)                                              |
| F         | GIDEP SAFE ALERT (DD 1938)                                         |

| EXHIBIT CARRIER           |                                                |
|---------------------------|------------------------------------------------|
| 01                        | UNITED PARCEL SERVICE                          |
| 02                        | ROADWAY PACKAGE SYS                            |
| 03                        | FEDERAL EXPRESS                                |
| 04                        |                                                |
| 05                        |                                                |
| 08                        |                                                |
| 08                        |                                                |
| 09                        | RED BALL EXPRESS                               |
| 10                        | HAND CARRY                                     |
| 11                        | UNKNOWN                                        |
| 12                        | PILOT AIR FREIGHT                              |
| 13                        | EMERY AIR                                      |
| 14                        | RYDER TRUCK                                    |
| 15                        | UNITED STATES POSTAL SERVICE                   |
| 16                        | OTHER                                          |
|                           | DHL                                            |
| EXHIBIT DISPOSITION       |                                                |
| 0                         |                                                |
|                           |                                                |
|                           | TO BE REPAIRED BY GOVERNMENT                   |
| 4                         | SCRAP                                          |
| 5                         | USE AS IS                                      |
| 6                         | EXHIBIT DESTROYED                              |
| 7                         | TO BE REPAIRED BY CONTRACTOR AT GOVT EXPENSE   |
| 8                         | EXHIBIT REQUESTED BUT NEVER RECEIVED           |
| 9                         | UNDETERMINED                                   |
| D                         | DISPOSED OR DESTROYED                          |
| H                         | HOLDING EXHIBIT                                |
| I                         | RELEASED FOR INVESTIGATION                     |
|                           |                                                |
| <u> </u>                  |                                                |
|                           |                                                |
| R                         | REPAIRED                                       |
| S                         | RETURNED TO STOCK                              |
| V                         | RETURN TO VENDOR                               |
| Z                         | NOT APPLICABLE                                 |
| EXHIBIT DISTRIBUTION      |                                                |
| 2                         | IN STAGING, AWAITING ONWARD TRANSPORTATION     |
| 3                         | RECEIVED BY CONSIGNEE                          |
| EXHIBIT SHIPPING DOCUMENT | DDoro                                          |
| 01                        | DD250                                          |
| 02                        | DD1149                                         |
| 04                        | GBI                                            |
| 05                        | MOS                                            |
| 06                        | SUPPLIER                                       |
| 07                        | OTHER                                          |
| NAVICP DISPOSITION        |                                                |
| R3                        | RETURN TO SUPPLY IN CONDITION CODE "A"         |
| R4                        | RETURN TO SUPPLY IN CONDITION CODE "F"         |
| R5                        | RETURN TO SUPPLY IN CONDITION CODE "J/L"       |
|                           | NO DISPOSITION GIVEN, 9 COG MATERIAL           |
|                           | SCRAP AND MUTILATE TO PREVENT FURTHER USE      |
|                           |                                                |
| 0                         |                                                |
| 1<br>2                    |                                                |
| 2                         | SE 362-DISREP                                  |
| 4                         | DI A QUALITY AUDITS                            |
| 5                         | DD FORM 1225: STORAGE QC REPORT                |
| 6                         | REPORT OF DISCREPANCY (DIRECT VENDOR DELIVERY) |
| 7                         | REPORT OF DISCREPANCY (DEPOT TO CUSTOMER)      |
| 8                         | REPORT OF DISCREPANCY (DEPOT CONTRACT RETURN)  |
| 9                         | REPORT OF DISCREPANCY (DEPOT CONTRACT RECEIPT) |
| B                         | TYPE I MEDICAL (SF 380)                        |
| C                         | TYPE II MEDICAL (SF 380)                       |
| D                         | TYPE III MEDICAL (SF 380)                      |

| E                  | GIDEP ALERT (DD 1938)                        |
|--------------------|----------------------------------------------|
| F                  | GIDEP SAFE ALERT (DD 1938)                   |
| EXHIBIT CARRIER    |                                              |
| 01                 | UNITED PARCEL SERVICE                        |
| 02                 | ROADWAY PACKAGE SYS                          |
| 03                 | FEDERAL EXPRESS                              |
| 04                 | CONSOLIDATED FREIGHT                         |
| 05                 | OVERNIGHT EXPRESS                            |
| 06                 | BUBLINGTON EXPRESS                           |
| 07                 | RED STAR                                     |
| 08                 | APA TRANSPORATION                            |
| 09                 | RED BALL EXPRESS                             |
| 10                 | HAND CARRY                                   |
| 11                 |                                              |
| 12                 |                                              |
| 13                 | EMERYAR                                      |
| 14                 |                                              |
| 14                 |                                              |
| 15                 |                                              |
| 10                 |                                              |
|                    |                                              |
|                    |                                              |
| U<br>4             |                                              |
|                    |                                              |
| 2                  |                                              |
| 3                  |                                              |
| 4                  |                                              |
| 5                  |                                              |
| 6                  |                                              |
| /                  | TO BE REPAIRED BY CONTRACTOR AT GOVE EXPENSE |
| 8                  |                                              |
| 9                  | UNDETERMINED                                 |
| D                  | DISPOSED OR DESTROYED                        |
| H                  |                                              |
| <u> </u>           | RELEASED FOR INVESTIGATION                   |
| L .                |                                              |
| N                  |                                              |
| 0                  |                                              |
| P                  |                                              |
| R                  |                                              |
| 8                  |                                              |
| V                  | RETURN TO VENDOR                             |
|                    | NOT APPLICABLE                               |
|                    |                                              |
| 2                  |                                              |
|                    | RECEIVED BY CONSIGNEE                        |
|                    | DD250                                        |
|                    |                                              |
| 02                 |                                              |
| 03                 |                                              |
| 04                 |                                              |
| 05                 |                                              |
| 06                 |                                              |
|                    | OTHER                                        |
| NAVICE DISPOSITION |                                              |
| R3                 |                                              |
|                    |                                              |
| R5                 | RETURN TO SUPPLY IN CONDITION CODE "J/L"     |
| <u> </u>           |                                              |
| S DIA DOGUNISUT    | SCRAP AND MUTILATE TO PREVENT FURTHER USE    |
| DLA DOCUMENT       |                                              |
| 0                  |                                              |
| 1                  |                                              |
| 2                  | PHONE COMPLAINTS                             |
| 3                  | SF 362-DISREP                                |
| 4                  | DLA QUALITY AUDITS                           |

#### **8 SUMMARY**

This concludes the Exhibit/Shipment Tracking User Guide.

Content provided within this document is maintained by the PDREP-AIS Team at the Naval Sea Logistics Center Portsmouth.

This user guide is intended as a technical reference document to assist users with system navigation and basic operational functionality within PDREP-AIS. Questions, comments, or concerns regarding the RIMS module or this guide should be directed to the PDREP Customer Support Desk.

Contact information for the support desk is provided below:

#### **NSLC Portsmouth Help Desk**

Contact us by submitting a help desk ticket either via the "Contact Help Desk" button in the lower right corner of our PDREP website or via the "Help" menu within the PDREP-AIS Application.